Guide pour participer aux Webinaires de la CAVP

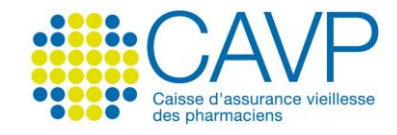

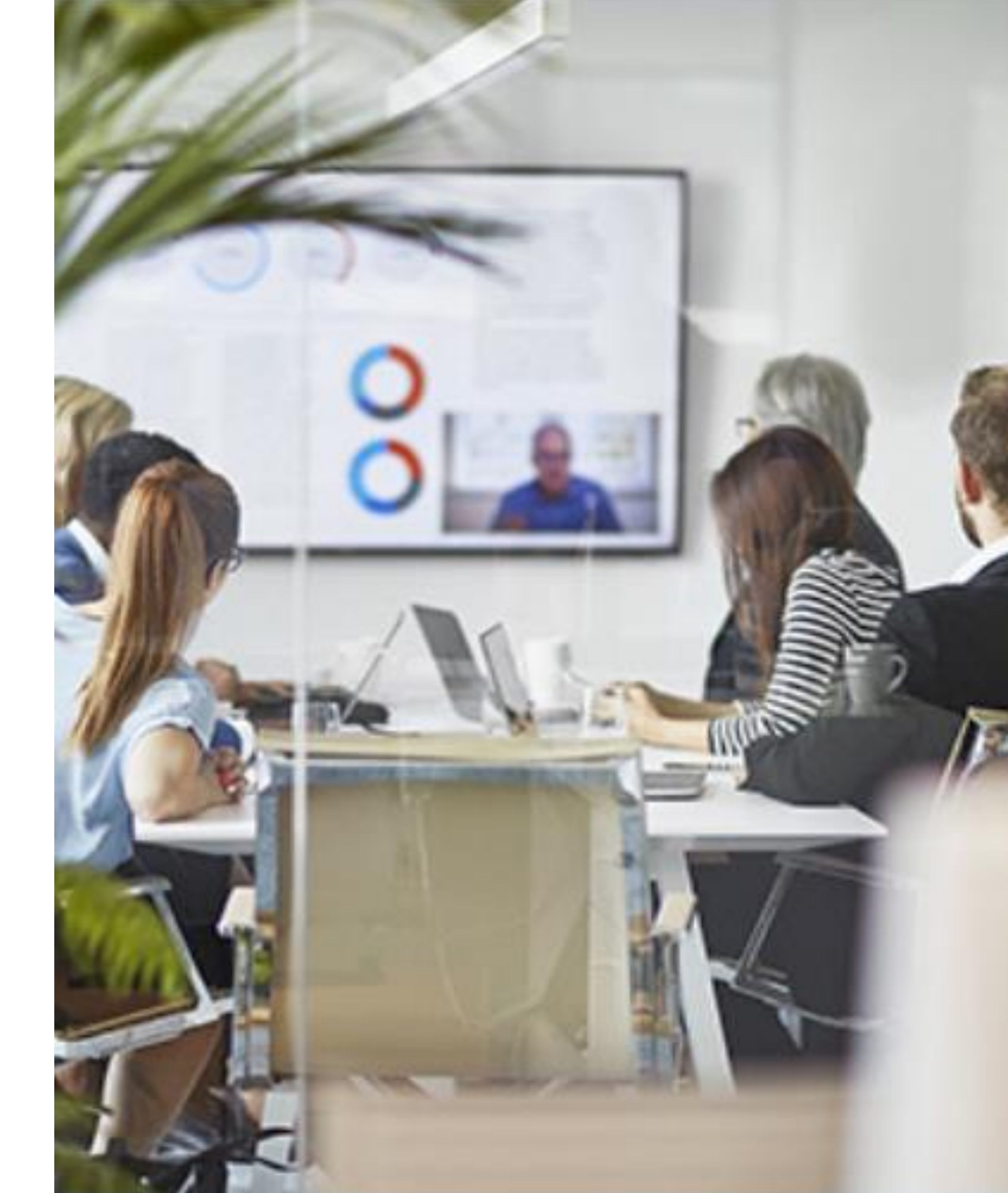

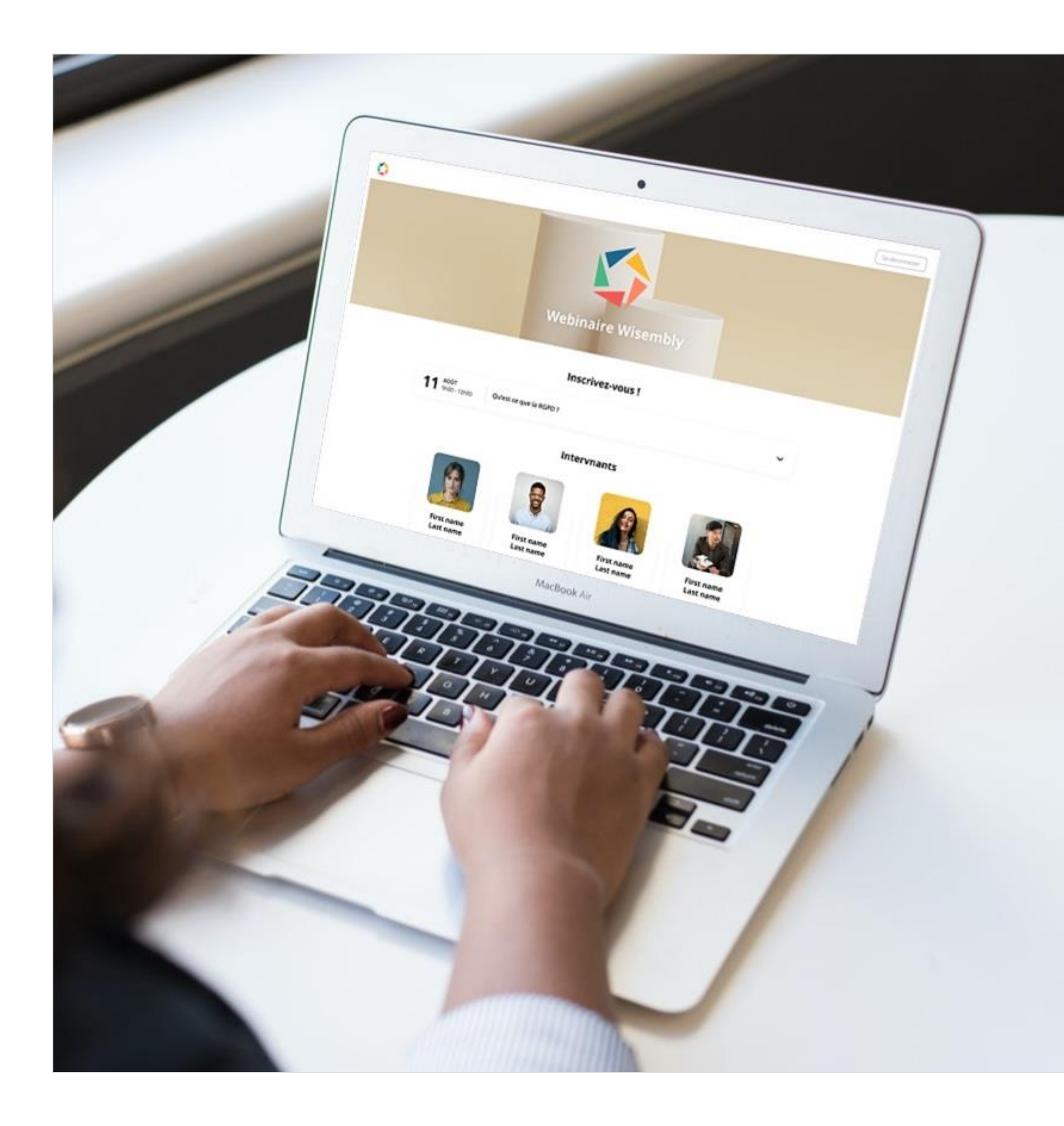

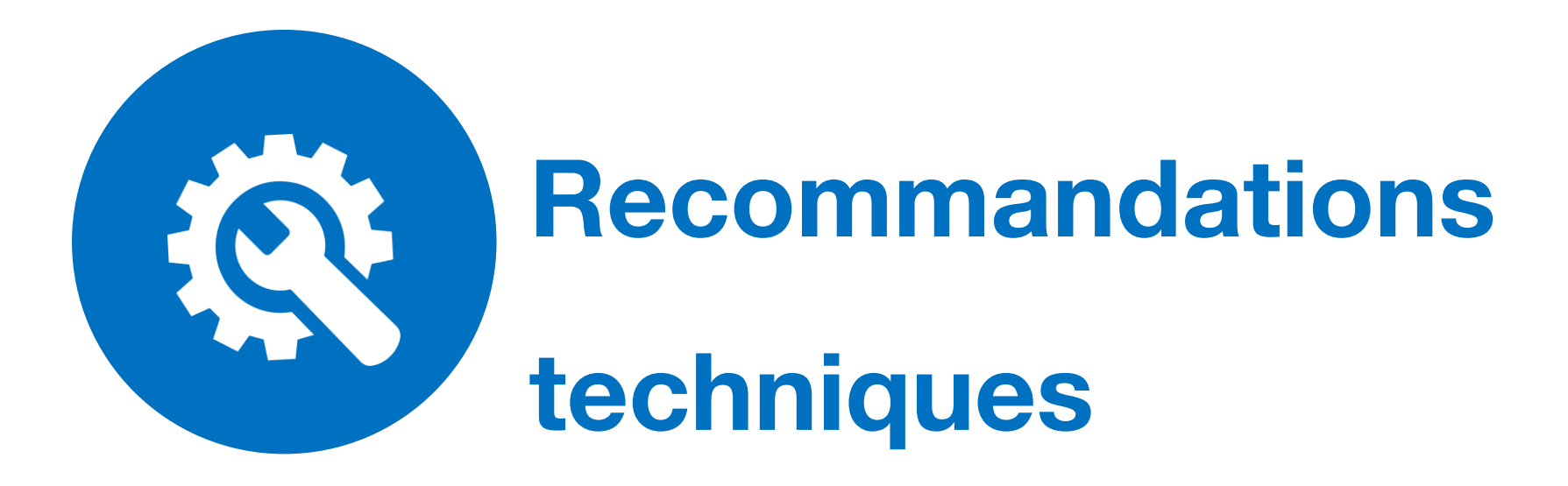

- Utilisez Google Chrome. Si ce n'est pas possible privilégiez Edge Chromium, puis Mozilla Firefox. Dans tous les cas, utilisez une version de navigateur récente.
- Déconnectez vos pare-feu, antivirus et VPN.
- Testez votre accès en amont du Webinaire : https://app.v2.blastream.com/externals/test/.
- Si votre entreprise bloque l'accès à Wisembly, utilisez un ordinateur personnel, connecté depuis un réseau domestique.
- Connectez-vous en avance le jour J.

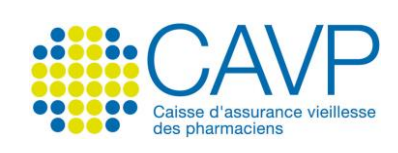

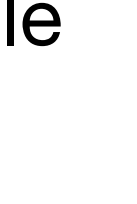

### En amont du Webinaire

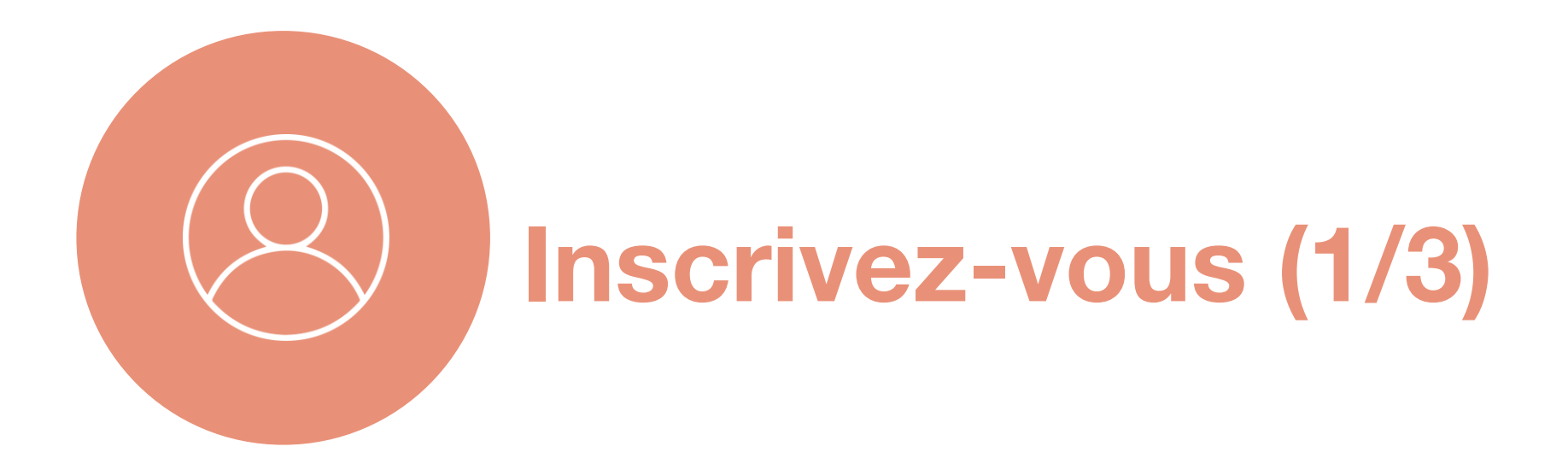

- Si vous souhaitez participer au Webinaire :
  - cliquez sur « Je participe » dans le courriel d'invitation 1 que vous avez reçu.

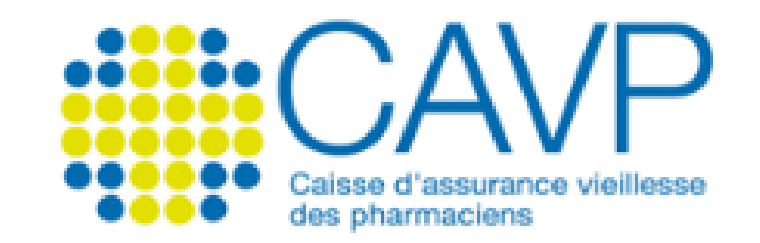

#### Webinaire CAVP Nouveaux affiliés au 1er octobre 2023 🜮: faites partie de l'aventure

27 septembre 13:00 - 27 septembre 13:30

Bonjour,

La CAVP vous invite à participer, mercredi 27 septembre 2023 à 13 heures, au Webinaire CAVP Nouveaux affiliés au 1er octobre 2023.

Conseils et informations pratiques vous seront délivrés pour vous accompagner dans les premières démarches que vous devez effectuer.

Pour vous inscrire, cliquez d'abord sur « Je participe », puis sur « S'inscrire à l'événement » et renseignez le formulaire d'inscription.

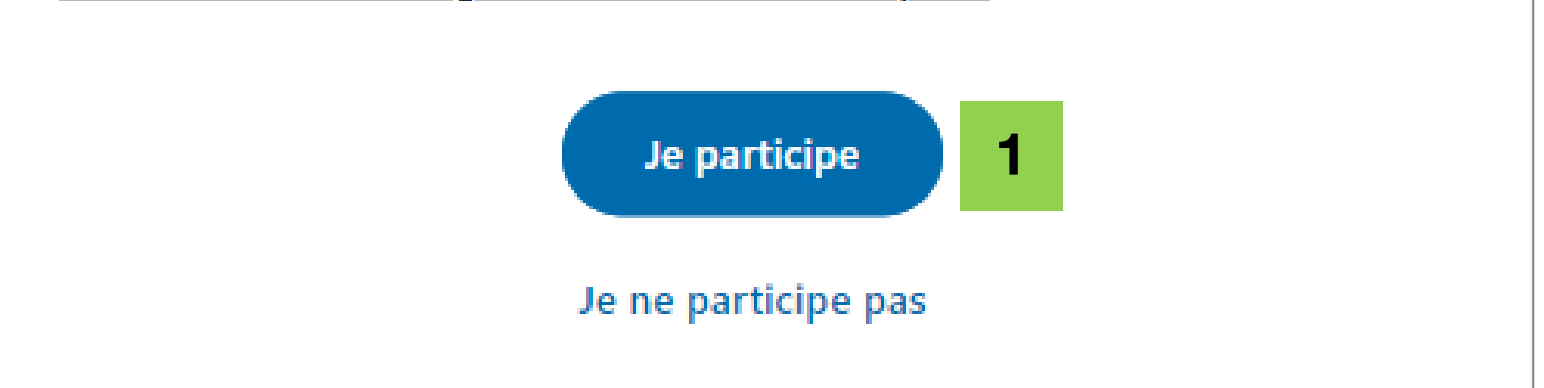

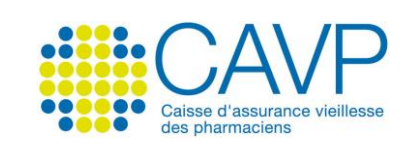

### En amont du Webinaire

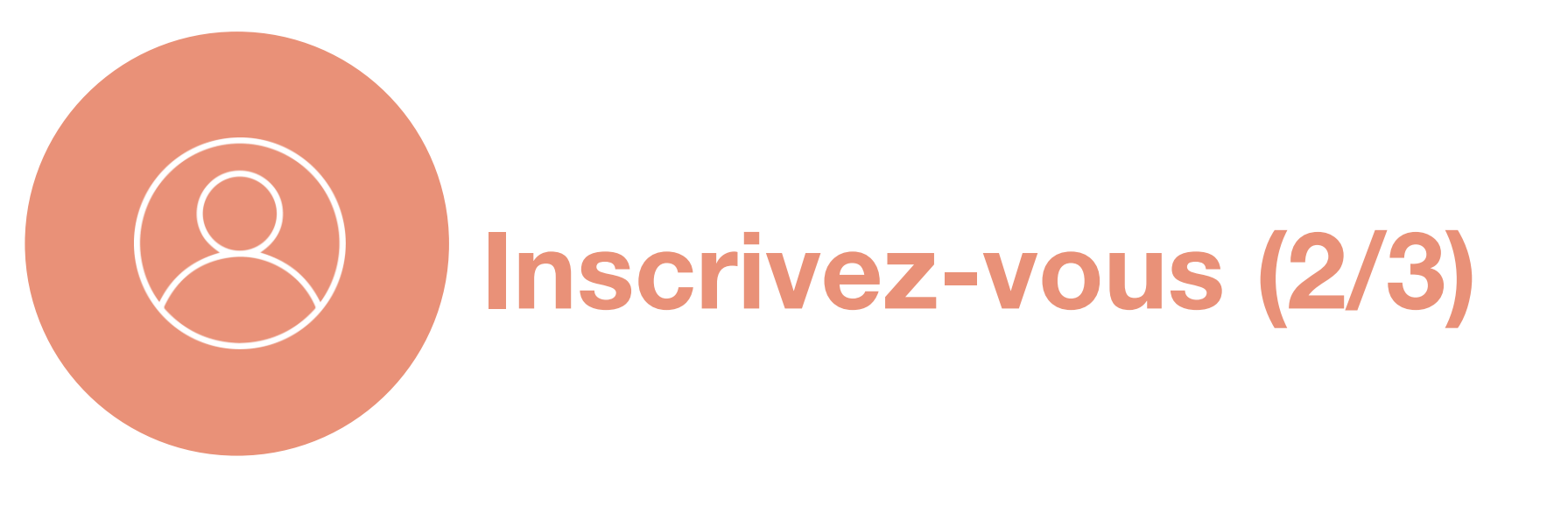

### 2 Cliquez sur « S'inscrire à l'événement ».

**CAVP** 

### Webinaire CAVP Nouveaux affiliés au 1er octobre 2023

Oistanciel

S'inscrire à l'événement

III: 300 places restantes

27 septembre, 13h00 - 27 septembre, 13h30

CAVP

#### Vous venez de vous installer, bienvenue à la CAVP !

Webinaire d'information 27 septembre 2023

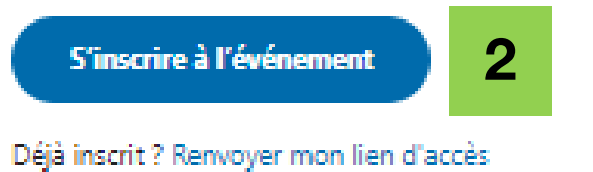

Intervenante

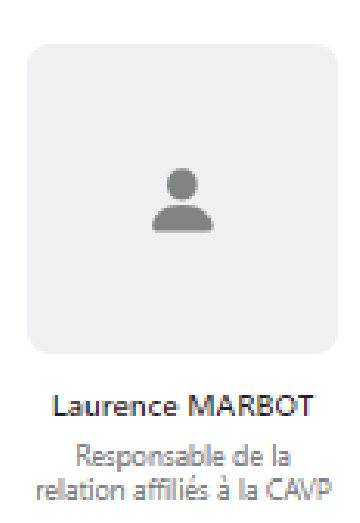

 ${}^{\times}$ 

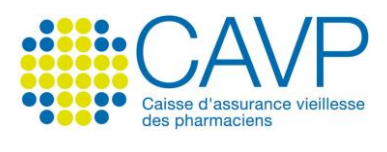

# En amont du Webinaire

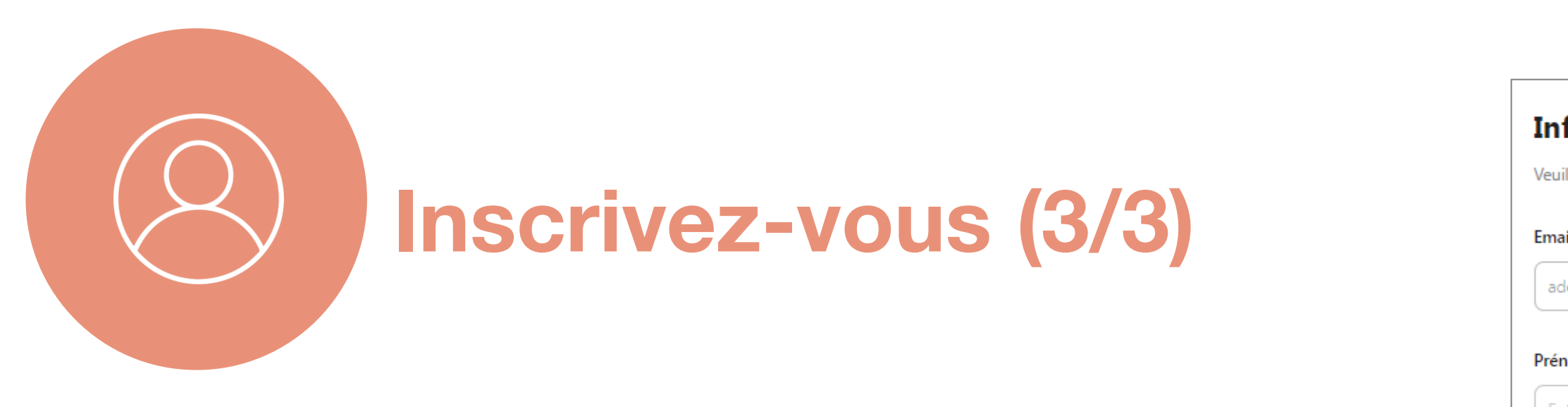

- **3 Remplissez les champs d'information** pour finaliser votre inscription.
- 4 Cliquez ensuite sur « S'inscrire ».
- **5 Un courriel confirmant votre inscription** vous sera alors adressé.

| Information                                                | 3                                                                                                    |
|------------------------------------------------------------|----------------------------------------------------------------------------------------------------|
| Veuillez remplir les champs                                | ci-dessous pour finaliser votre inscription                                                                                                    |
| Email *                                                    |                                                                                                    |
| ademazure@cavp.fr                                          |                                                                                                    |
| Prénom *                                                   |                                                                                                    |
| Entrez votre prénom                                        |                                                                                                    |
| Nom *                                                      |                                                                                                    |
| Entrez votre nom                                           |                                                                                                    |
| Numéro de dossier CAVP                                     | (sur 8 chiffres)<br>AVP, composé de 8 chiffres, figure sur votre courrier d'affiliation ou sur votre compte personnel, rubrique «                                        |
| Ma situation personnelle ».<br>Numéro de téléphone *       |                                                                                                    |
| Entrez votre numéro de te                                  | éléphone                                                                                                    |
| Consentement Wisem                                         | oly ★                                                                                                    |
| En validant ce formulaire, vo<br>traitement de vos données | ous acceptez les Conditions Générales de Wisembly et reconnaissez avoir été informé(e) et consentir au<br>personnelles, détaillées dans la Politique de Confidentialité. |
|                                                            |                                                                                                    |

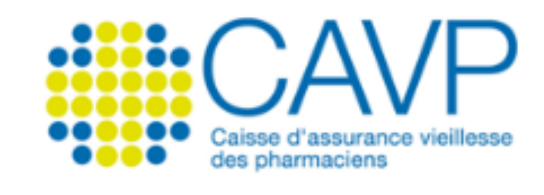

#### Votre inscription au Webinaire CAVP Nouveaux affiliés au 1er octobre 2023 a bien été prise en compte.

27 septembre 13:00 - 27 septembre 13:30

Bonjour,

Merci de vous être inscrit(e).

Vous recevrez un courriel 15 minutes avant l'événement comportant le lien qui vous permettra d'accéder au Webinaire.

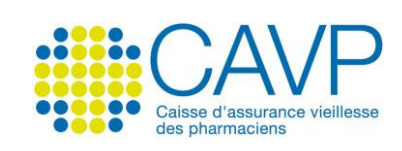

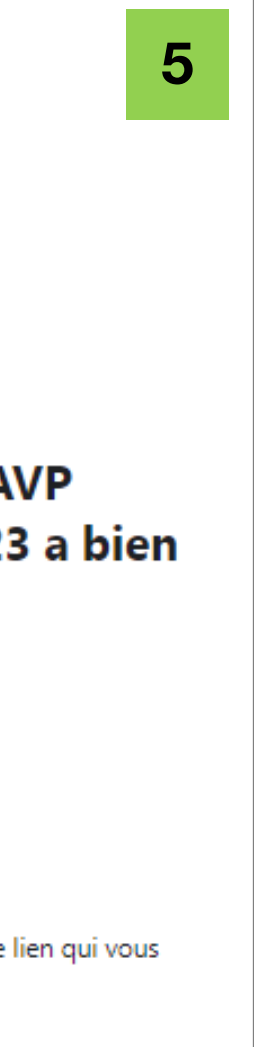

# Le jour du Webinaire

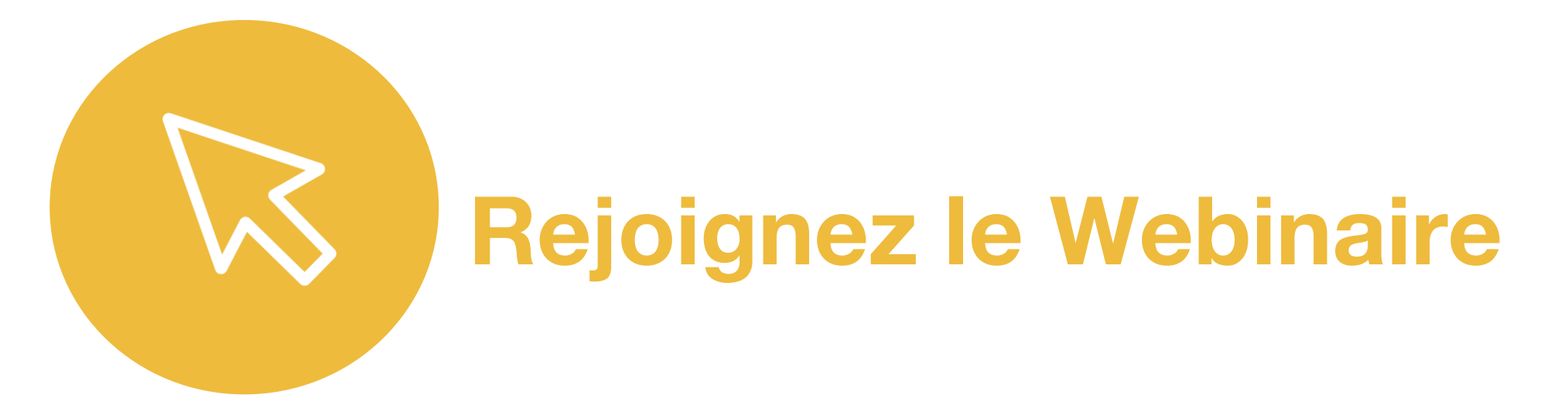

- Pour accéder au Webinaire :
  - cliquez sur le bouton « Accéder au Webinaire »
    figurant dans le courriel qui vous sera adressé 15 minutes
    avant le Webinaire.

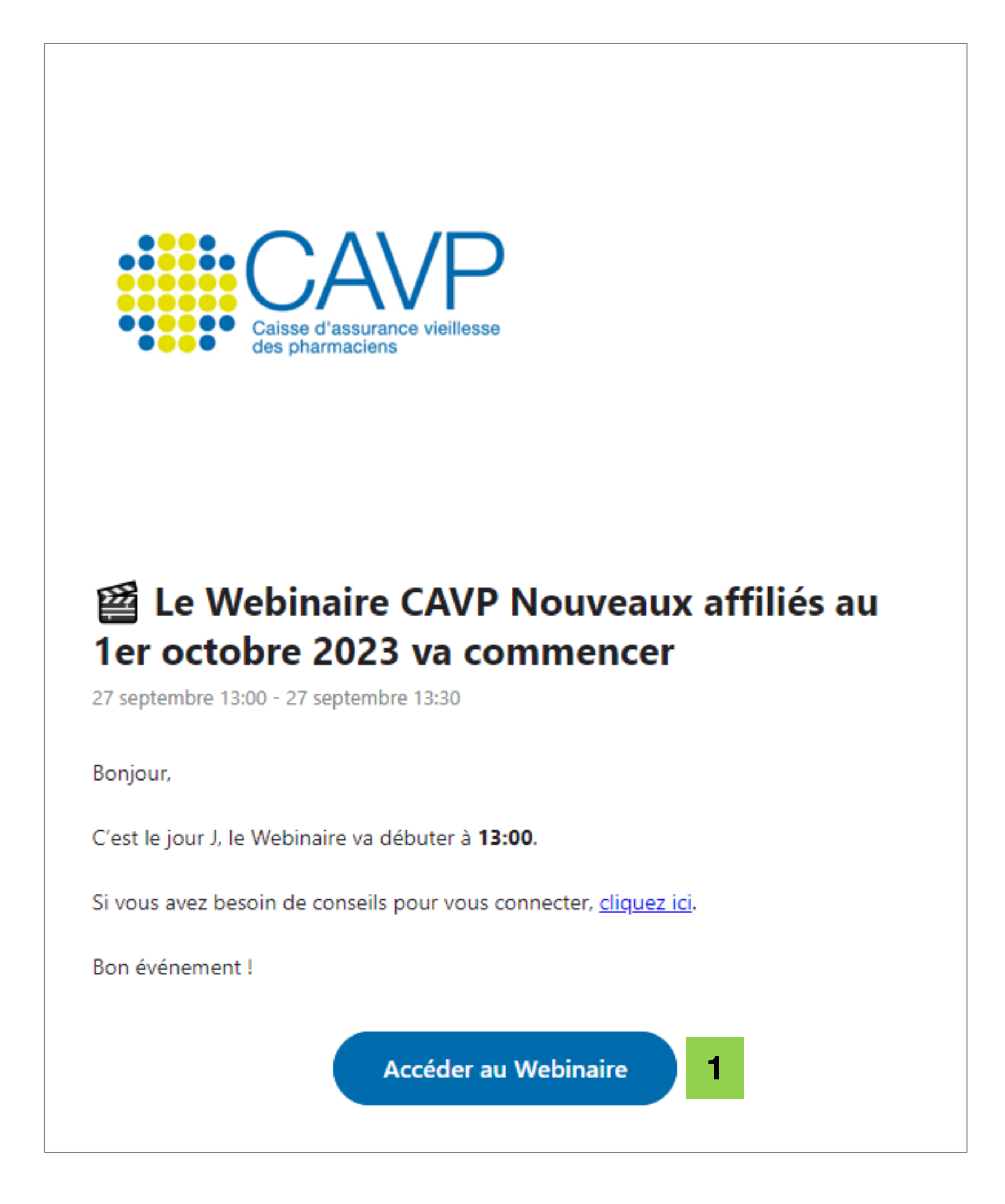

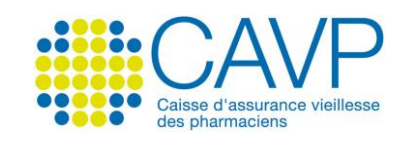

# **Pendant le Webinaire**

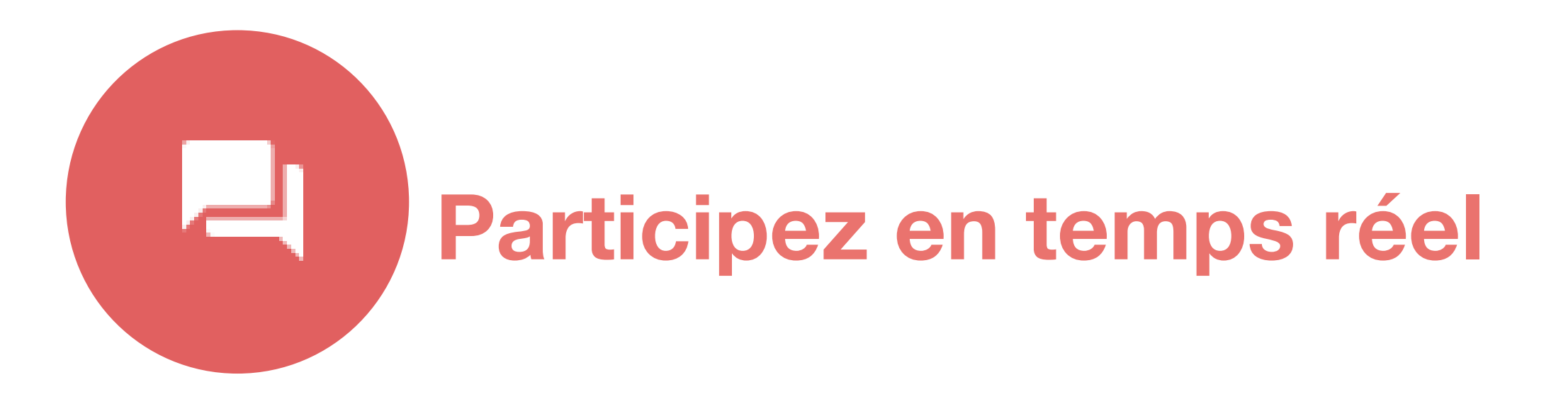

- **1** Suivez le Webinaire.
- 2 Exprimez-vous à tout moment.

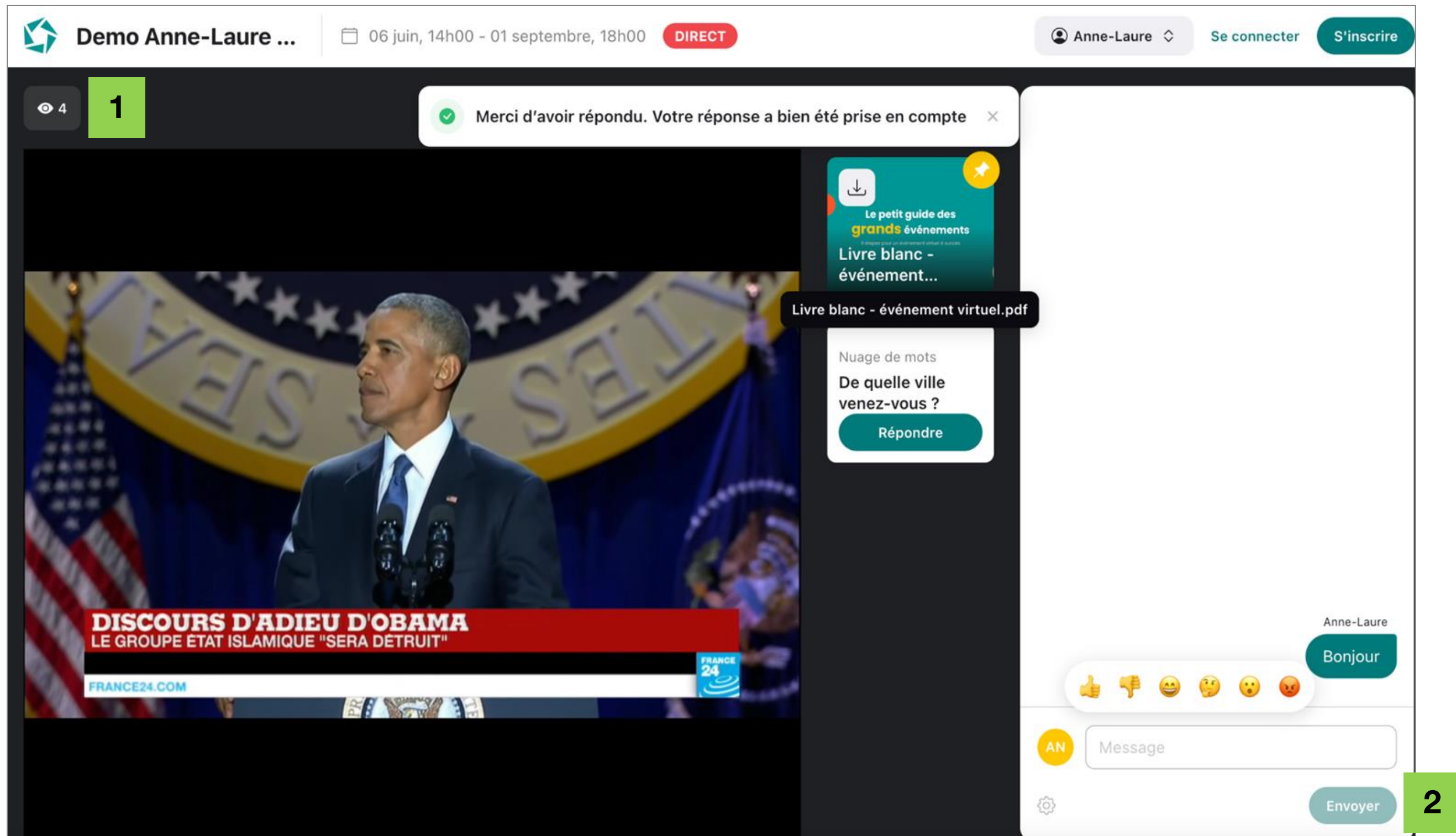

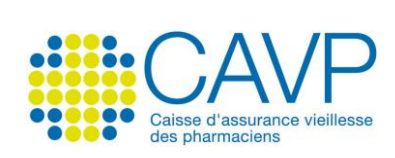